# Visa Holder Contact Details - Updates

## WHAT IS THIS TASK?

The Home Office require the University to ensure they have up to date contact information for all students who have Visa requirements to remain in the UK.

#### WHY COMPLETE THIS TASK?

To ensure the University is meeting statutory requirements and there are no Visa implications or restrictions imposed on students unnecessarily.

#### WHEN SHOULD THIS TASK BE COMPLETED?

Immigration Support Service will send a communication to all students throughout the academic year informing them when updates must occur.

## WHO IS RESPONSIBLE FOR THIS TASK?

Registered students who hold a visa.

#### FURTHER INFORMATION:

• Immigration Support Service (ISS)

### HOW DO I PERFORM THIS TASK?

|   | ΑΟΤΙΟ   | PROCESS                                                                                                    |
|---|---------|----------------------------------------------------------------------------------------------------|
|   | Ν       |                                                                                                    |
| 1 | Start   | Qsis Link;                                                                                                    |
|   | from    | https://asis.aub.ac.uk/psc/cs92prd/EMPLOYEE/SA/c/NIII_FRAMEWORK_PT                                                                                                    |
|   | Qsis    | LANDINGPAGE.GBL                                                                                                    |
|   | Student |                                                                                                    |
|   | Homepa  | SIS                                                                                                    |
|   | ge      | Information/Notifications<br>Registration to Academic Torres<br>there is the academic torres<br>the state of the academic torres<br>the state of the a |
|   |         | ExempGraduation                                                                                                    |
|   |         | Complete Registration                                                                                                    |
|   |         | • Select the Visa Holder Contact Details tile as shown.                                                                                                    |

| 2 | Update<br>Visa | The current term time address held by Immigration Support Service team will be displayed;                                                                                                    |
|---|----------------|----------------------------------------------------------------------------------------------------|
|   | Holder         | Visa Holder Contact Details                                                                                                    |
|   | Term           | Visa Holder Term Address This information is recorded by the University and is used in line with the Higher Education Statistics Agency in its statistical analysis for government departments, funding councils and other authorised users.                                                                                                 |
|   | Address        | Term Time Address is the address where you are living during your studies.           Visa Holder Term Phone Number           Visa Holder Term Phone Number                                                                                                    |
|   | Audiess        | Current Term Time Address                                                                                                    |
|   |                | The current Term Time Address stored for you in QSIS is shown below. Please confirm whether this address<br>is still accurate.                                                                                                    |
|   |                | Address Line 1: 32                                                                                                    |
|   |                | Address Line 2: 46 Mount Charles                                                                                                    |
|   |                | Address Line 3:                                                                                                    |
|   |                | County:                                                                                                    |
|   |                | Country/Region: Northern Ireland                                                                                                    |
|   |                | Poscode: BT7 1MZ                                                                                                    |
|   |                | Address last updated: 14/11/2024                                                                                                    |
|   |                | Confirm Term Time Address Update Term Time Address                                                                                                    |
|   |                | You have two options;                                                                                                    |
|   |                | <ol> <li>If your address is still correct, select 'Confirm Term Address', you will receive<br/>a message that your term time address has been saved and the 'confirm'<br/>button will grey out. Confirm Term Time Address</li> <li>If the address displayed needs updated, then select the 'Update Term Time<br/>Address' button;</li> </ol> |
|   |                | Update Visa Term Address                                                                                                    |
|   |                | If the Term Time Address stored on QSIS is no longer accurate, please enter your current Term Time<br>Address below.                                                                                                    |
|   |                | Please select your Term Time Address Type:                                                                                                    |
|   |                | Please Select the University Property:                                                                                                    |
|   |                | V<br>Term Time Postcode Lookup:                                                                                                    |
|   |                | Postcode Lookup *Please select your Address.                                                                                                    |
|   |                | × Address I ine 1:                                                                                                    |
|   |                | Address I ins 2*                                                                                                    |
|   |                |                                                                                                    |
|   |                | Addess Life J.                                                                                                    |
|   |                | City/Town: County:                                                                                                    |
|   |                | Country/Region: Postcode:                                                                                                    |
|   |                | Submit New Term Time Address                                                                                                    |
|   |                | Update your address accordingly using the page provided and select ' <b>Submit New</b><br><b>Term Time Address</b> '. You will receive a message confirming your new term time<br>address has been updated.                                                                                                    |
|   |                | This section of the Visa Holder Contact requirements is complete, you must now complete Visa Holder Term Phone Number.                                                                                                    |

| 3 | Update<br>Visa  | When address has been updated, you should select the second page displayed<br>'Visa Holder Term Phone Number';                                                                                                    |
|---|-----------------|----------------------------------------------------------------------------------------------------|
|   | Holder          | Visa Holder Contact Details                                                                                                    |
|   | Phone<br>Number | Visa Holder Term Address                                                                                                    |
|   |                 | Visa Holder Term Phone Number                                                                                                    |
|   |                 | Visa Holder Contact Details                                                                                                    |
|   |                 | Visa Holder Term Address     Marzanne Knjors     Go To     Go To     Go To     Go To     Control     South Control     South Contro     South Control     South Control |
|   |                 | Enter your phone numbers below. If multiple phone numbers are entered, specify your primary contact number by selecting the preferred checkbox. "Whome type "Telephone Ent Country Preferred                                                                                                    |
|   |                 | Motode         V         99147280519         044         III           Home         V         99147280519         044         III           Add a Phone Number         III         III         III                                                                                                    |
|   |                 | Select the 'Add a Phone Number' button. On the new row created use the drop down arrow, the phone type 'Visa Holder' should be used for the additional row;          Visa Holder Contact Details         Iveration of the remended         Iveration of the remended of the remended of the remended of t                                                                                                    |
|   |                 | Once you have entered your current up to date telephone number, select ' <b>save</b> '.                                                                                                    |
|   |                 | All tasks for Visa Contact Details Updates are now complete for the current cycle.                                                                                                    |
|   |                 |                                                                                                    |